## ①「学認認証の方はこちらへ」 をクリック

| E##äxt5/9/20−ド 医#0.852:77+1     ・ はじめての方へ ▶ ヘルプ ▶ お問い合わせ     ・     はじめての方へ ▶ ヘルプ ▶ お問い合わせ     ・     ・     はじめての方へ ▶ ヘルプ ▶ お問い合わせ     ・                                                                                                    |               |         |             |         |           |  |  |
|----------------------------------------------------------------------------------------------------|---------------|---------|-------------|---------|-----------|--|--|
| ホーム                                                                                                    | 文献            | くすり     | プロダクト       | ブックセンター |           |  |  |
| 最新情報・特集                                                                                                    | 文献検索・全文閲覧     | 医薬品検索   | 医療機器検索      | 医学書通販   |           |  |  |
| ▶ 詳細検索                                                                                                    | ▶ タイトルで探す     | ▶ 分野で探す | ▶ 学会・出版社で探す |         |           |  |  |
| <b>文献を検索</b> 文献を検索                                                                                                    |               |         | 20件 🔻 🔍     |         | 🌲 アラート設定  |  |  |
| ホーム > 文献                                                                                                    |               |         |             |         |           |  |  |
| メディカルオンライン「文献」 サービス                                                                                                    |               |         |             |         | ♥ はじめての方へ |  |  |
|                                                                                                    | 個人/法人会員登録のご案内 |         |             |         |           |  |  |
| 個人・法人向けに、<br>量制で提供していま                                                                                                    | ● 会員ログイン      |         |             |         |           |  |  |
| インフォメーション                                                                                                    |               |         |             |         |           |  |  |
| <ul> <li>2022年03月16日 日本生物学的精神医学会「日本生物学的精神医学会誌」配信停止のお知らせ new</li> <li>2022年03月08日 外部からの攻撃によるサービス不具合のご報告 new</li> <li>2022年03月03日 配信中の雑誌URL一覧 (1567誌) はこちらから new</li> <li>2021年11月03日 ガイドブックNo.24 (2021年10月版) が出来上がりました</li> <li>2021年11月03日 イーブックスライブラリー ガイドブック (2021年10月版)</li> <li>インフォメーション一覧</li> <li>・ID・パスワードをお忘れの場合</li> </ul> |               |         |             |         |           |  |  |
| ・ ログインできない場合                                                                                                    |               |         |             |         |           |  |  |
| 今月の新着ジャーナ                                                                                                    | lu<br>lu      |         |             | ▲ CSV出力 |           |  |  |

## 所属機関に「山口大学」と入力して選択ボタンをクリック

| <u>è</u> | <sup>学認認証</sup> Enter "Yamaguchi University" or " | ЩC | 】大学" |
|----------|---------------------------------------------------|----|------|
|          | 所属機関: 山口大学 選択                                     | 2  |      |
|          |                                                   | 1  |      |

٦

③ 山口大学発行のアカウントでログイン

| YAMAGUCHI UNIVERSITY<br>山口大学<br>- 学術認証フェデレーション - |                                       |
|--------------------------------------------------|---------------------------------------|
| ログインサービス: メディカルオン                                |                                       |
| ライン                                              |                                       |
| ユーザ名 Enter your                                  | YU ID/PW                              |
| パスワード                                            |                                       |
|                                                  |                                       |
| ✔ ログインを記憶しません。                                   |                                       |
| □ 送信する情報を再度表示して送信の可否<br>を選択します。                  |                                       |
| Login                                            | ④ 認証完了<br>Authentication is completed |